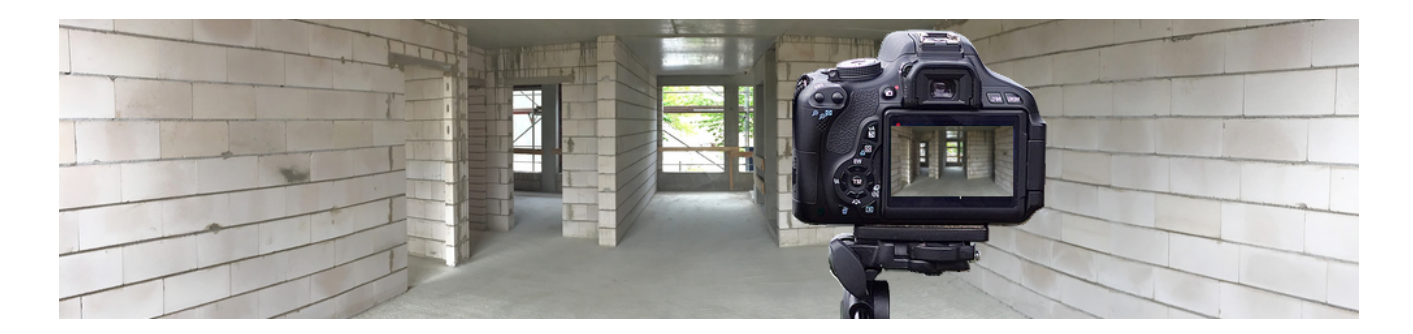

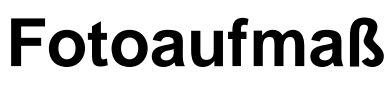

Version 4.42.400

Revision: 442400-16082023-1353

Copyright © 2012-2023 - Moser Software GmbH

Alle Rechte vorbehalten.

Zum Inhalt:

Einsatz und Verwendung des MOS'aik-Fotoaufmaß zur Vermessung von Räumen und Objekten anhand von digitalen Fotos.

Informationen zum Datenschutz finden Sie unter https://www.moser.de/datenschutzhinweise/.

## Inhaltsverzeichnis

| 1. Fotoaufmaß                    | 1 |
|----------------------------------|---|
| 1.1. Kurzanleitung               | 1 |
| 1.2. Arbeiten mit dem Fotoaufmaß | 5 |
| 2. Fotoaufmaß (gemäß VOB)        | 8 |

# Kapitel 1. Fotoaufmaß

Das Modul Fotoaufmaß muss gesondert lizenziert werden!

Eine praktische Ergänzung zum klassischen Aufmaß oder zum mobilen Aufmaß ist das Fotoaufmaß. Ein digitales Bild in guter Qualität genügt und schon können Sie am Bildschirm Fassaden aufmessen. Mithilfe von Referenzpunkten und der im Programm integrierten Mathematik, können die Flächen und Maße bestimmt werden und stehen für die weitere Bearbeitung in MOS'aik zur Verfügung.

Abbildung 1.1.

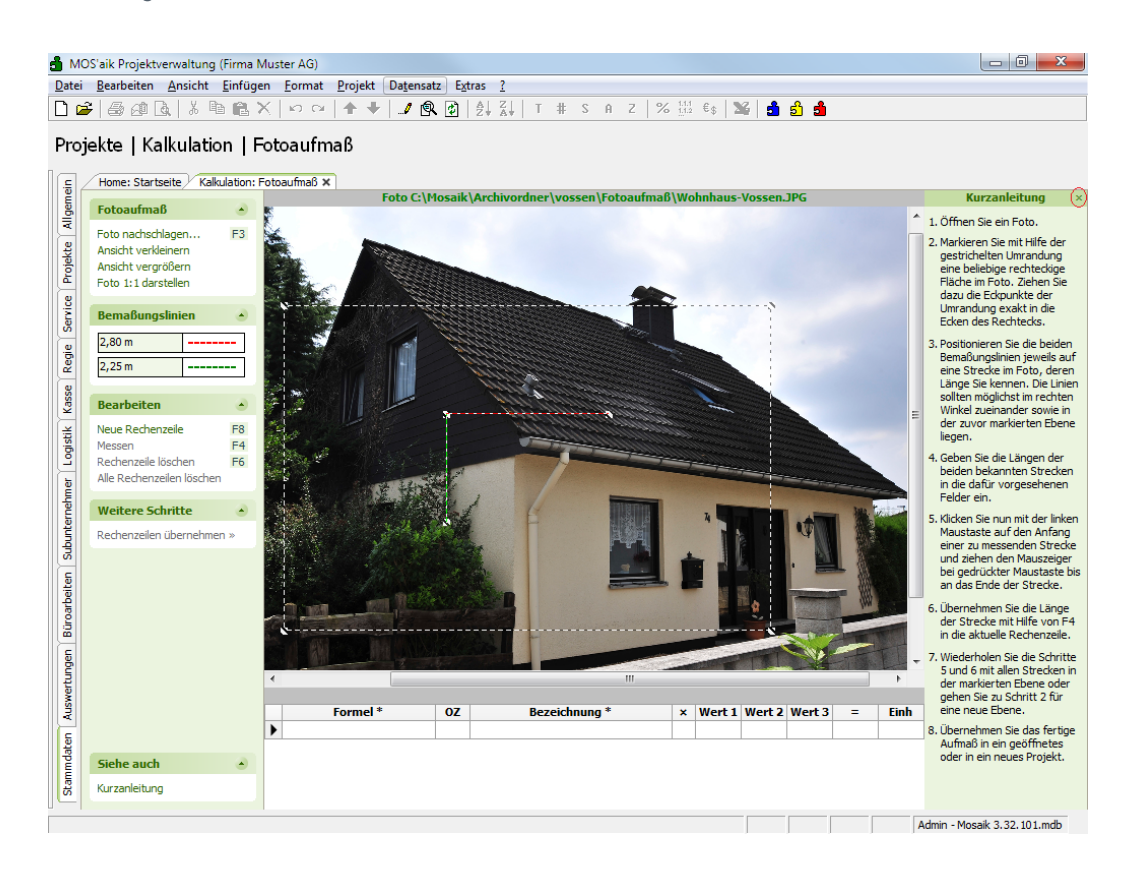

Wählen Sie das Arbeitsblatt Fotoaufmaß unter Projekte | Kalkulation | Fotoaufmaß.

### 1.1. Kurzanleitung

Die **Kurzanleitung** gibt Ihnen eine kurze Bedienungsanleitung für die Arbeit mit dem Fotoaufmaß. Verwenden Sie die Funktion **Kurzanleitung** im Navigationsbereich, um die Anleitung einzublenden, falls diese nicht angezeigt werden sollte.

Mit dem kleinen Kreuzchen ("x") am oberen, rechten Rand kann die Kurzanleitung wieder ausgeblendet werden.

1. Erstellen Sie ein digitales Foto des zu vermessenden Objekts (z.B. Hausfassade, Raum, ...) mit möglichst guter Qualität. Der zu vermessende Bereich und vor allem die Bereichsgrenzen sollten darauf gut zu erkennen sein.

Solange der Messbereich gut erkennbar ist, sind Verdeckungen (wie z.B. der Mauersockel im Beispielbild) kein Problem.

#### Beispiel 1.1.

Im Beispiel soll die Vorderfassade des Gebäudes von Frau Vossen renoviert werden. Dazu wird ein Foto der Fassade aufgenommen.

2. Vermessen und notieren Sie in jeder zu berechnenden Ebene jeweils ein horizontales (waagerechtes) und ein vertikales (senkrechtes) Maß.

Dabei müssen nicht notwendigerweise die Kanten der zu berechnenden Fläche, sondern z.B. die meist einfacher zu erreichenden Maße eines in der Fläche liegenden Tür- oder Fensterausschnitts gemessen werden.

#### Beispiel 1.2.

Im Beispiel wurde anstelle der gesamten Hauswand lediglich der Eingangsbereich mit einer Höhe von 2,25m und einer Breite von 2,80m aufgenommen. Der Eingangsbereich liegt in derselben Ebene, wie die Vorderfassade und kann damit für eine korrekte Vermessung der Fassadenfläche herangezogen werden.

- 3. Übertragen Sie das Foto auf die Festplatte Ihres Computers und speichern Sie dieses beispielsweise im Dateiablageordner Ihrer Kundenadresse.
- 4. Über die Funktion Foto nachschlagen wechseln Sie in das Verzeichnis und wählen Sie das Foto aus.
- 5. Wählen Sie jetzt die Perspektive Ihrer Messung, indem Sie den eingeblendeten weiß gestrichelten Rahmen ausrichten:
  - a. Dazu klicken Sie nacheinander die vier Eckpunkte des Rahmens mit der linken Maustaste an und halten diese gedrückt während Sie den Eckpunkt möglichst genau an eine Ecke der zu vermessenden Fläche ziehen.

Da Fotos im Allgemeinen perspektivisch aufgenommen sind, verzerrt damit das Rechteck. Das stellt jedoch kein Problem dar, sondern wird vom Fotoaufmaß entsprechend berücksichtigt.

b. Dann verwenden Sie das Mausrad oder die Funktionen Ansicht vergrößern, Ansicht verkleinern und Foto
1:1 darstellen, um die Abbildung bzw. den zu vermessenden Bereich optimal auf dem Bildschirmbereich abzubilden. Dabei ist es außerdem sinnvoll das MOS'aik-Programmfenster zuvor noch auf Bildschirmgröße zu maximieren.

#### Die Zoomfunktion des Mausrads

Wenn Sie eine bestimmte Stelle des Fotos vergrößern möchten, positionieren Sie den Mauszeiger an diese Stelle und betätigen das Mausrad: Das Foto wird dann so vergrößert bzw. verkleinert, dass der Bildbereich des Mauszeigers nicht aus dem Sichtbereich herausfällt. Sie können auf diese Weise bequem den zu vermessenden Bereich optimal vergrößern und Ihre Messpunkte mit größter Genauigkeit positionieren! c. Anschließend prüfen und korrigieren Sie erneut die möglichst exakte Position der vier Eckpunkte des Rahmens.

#### Wichtig

Hat ein Haus mehrerer Perspektiven, so darf <u>immer nur innerhalb einer Perspektive</u> gemessen werden (dort wo der Rahmen ausgerichtet ist)!

#### Beispiel 1.3.

Das Foto wurde geladen, die Bildgröße und -lage wurden optimiert und der weiße Rahmen wurde auf die Eckpunkte der zu vermessenden Fläche verschoben:

Abbildung 1.2.

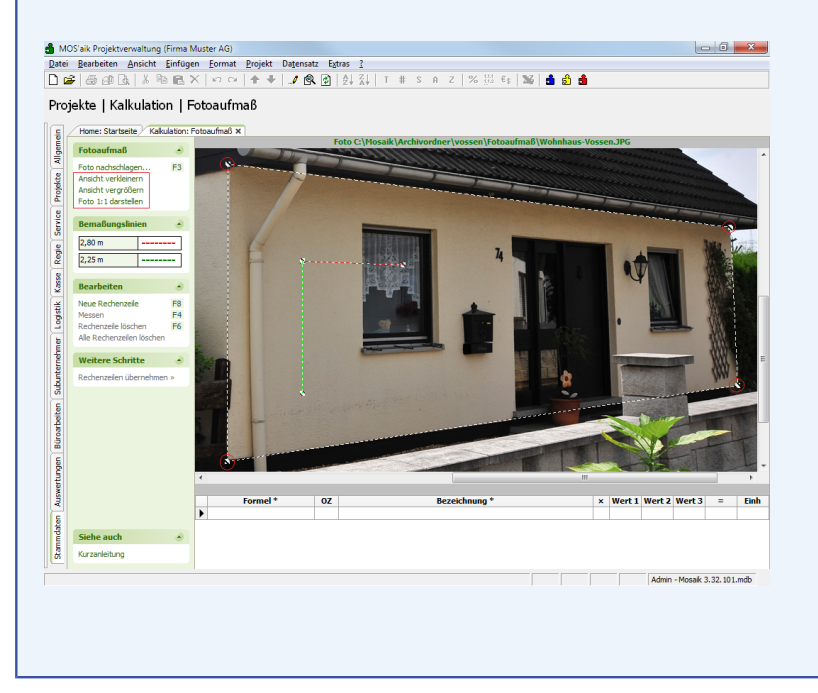

6. Im nächsten Schritt richten Sie nun die *grünen* und *roten* **Bemaßungslinien** entsprechend der von Ihnen aufgenommenen Messungen in der markierten Ebene aus:

#### Beispiel 1.4.

Die rote Linie wird in den abgebildeten Eingangsbereich des Gebäudes verschoben - genau an die Stelle, an der die Breite des Eingangs gemessen wurde. Analog verschieben Sie die grüne Linie an die Stelle des Eingangs, an der Sie die Höhe gemessen haben: Fotoaufmaß

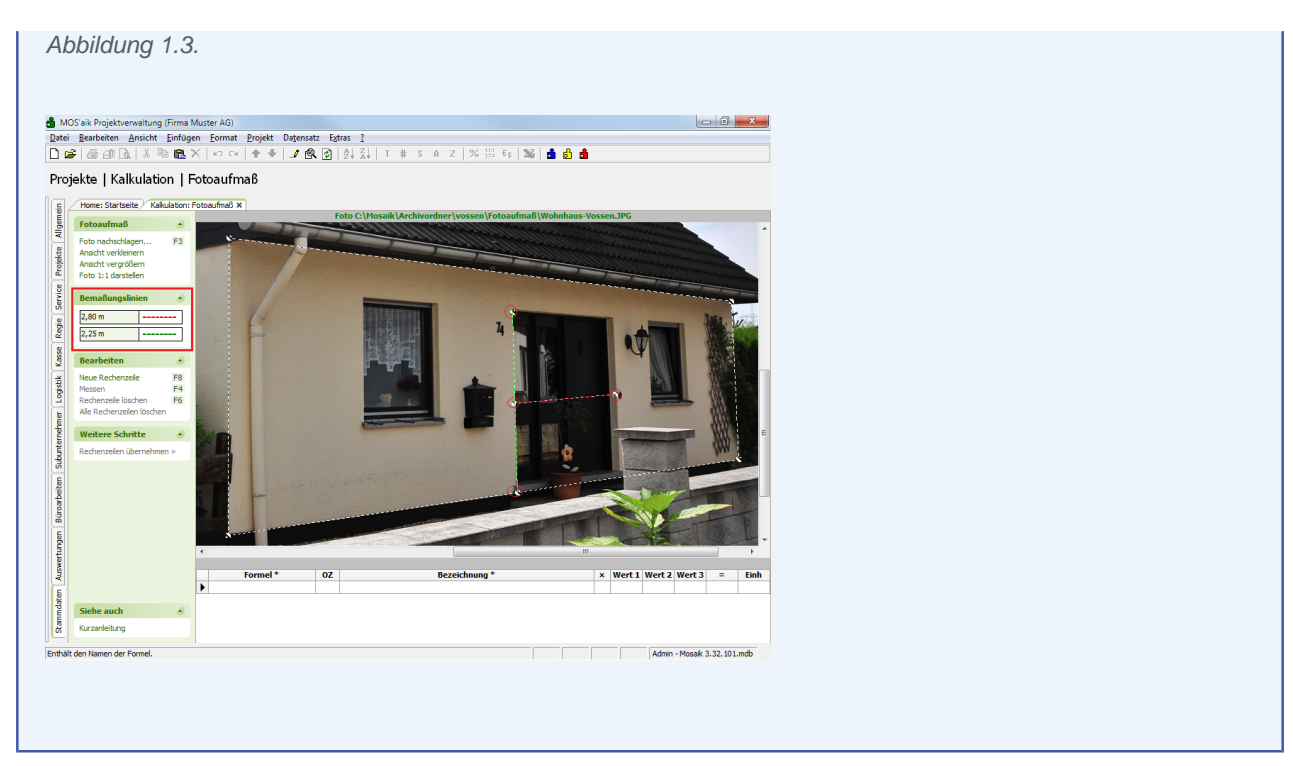

7. Für die vertikale **Bemaßungslinie** (*grün*) wurden 2,25 m und für die *rote* 2,80 m erfasst.

Geben Sie die entsprechenden Werte in die Eingabefelder für die jeweiligen Bemaßungslinien im Navigationsbereich ein.

8. Nun können **beliebige Strecken in der Vermessungsebene** berechnet werden, indem Sie mit der linken Maustaste einen beliebigen Startpunkt für die Messung in der Ebene anklicken und mit gedrückter Maustaste eine *gelbe* Linie zum Endpunkt der Messung ziehen. Lassen Sie dort die Maustaste los und prüfen Sie die korrekte Lage der Messpunkte.

Falls Sie eine Strecke entlang des Perspektivrahmens messen möchten, drücken Sie die [Umschalt]-Taste, um den Rahmen nicht zu verschieben.

Nach dem Sie die *gelbe* Messlinie korrekt positioniert haben, stellen Sie in der Rechenzeile auf eines der Felder *Wert 1*, *Wert 2* oder *Wert 3* ein und übernehmen die Messung mit der Funktion Messen [F4].

Falls nur ein Wert eingegeben wird, ist das Ergebnis entsprechend die gemessene Länge. Bei Messung von zwei Werten für dieselbe Rechenzeile entspricht das Ergebnis der **Fläche**.

Prinzipiell ist auch eine **Volumenberechnung** möglich. Dazu muss man jedoch zunächst die Perspektivebene auf eine zur ersten Flächenberechnung senkrecht stehende Ebene umlegen und darin eine dritte Messung durchführen. Nach Übernahme des Wertes mit [F4] wird als Ergebnis der Rechenzeile das eingeschlossene Volumen angezeigt!

In der Spalte Bezeichnung geben Sie eine sinnvolle Beschreibung der Rechenzeile ein.

In der Spalte x einen Multiplikator (Standardwert ist "1"). Der Multiplikator kann z.B. auch negative Werte enthalten, wenn das Maß von anderen Maßen subtrahiert werden soll (z.B. Fenster und Türen von Fläche abziehen).

#### Fotoaufmaß

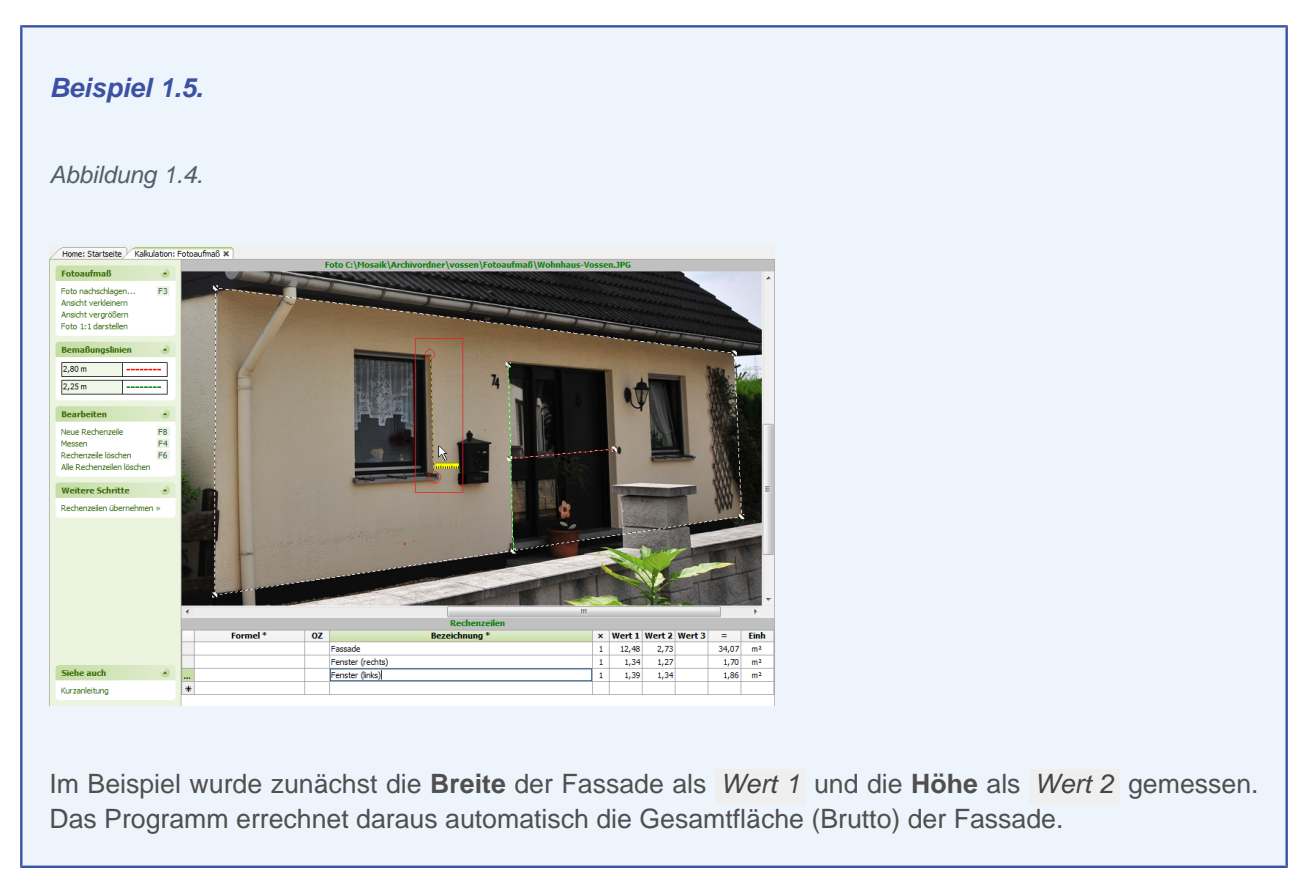

9. Um nach Abschluss der Vermessungen die Rechenzeilen in einen neuen Aufmaßvorgang zu übernehmen, wählen Sie die Funktion Rechenzeilen übernehmen und dann "Als Vorgang 'Aufmaß' in ein neues Projekt ..."

Wenn Sie zuvor einen Aufmaßvorgang für ein vorhandenes Projekt erstellt haben oder diesen jetzt erstellen und öffnen steht Ihnen auch die Möglichkeit zur Auswahl, die **Rechenzeilen direkt in ein vorhandenes, geöffnetes Projektaufmaß** zu übernehmen!

Arbeiten Sie anschließend mit den Methoden für Aufmaße. Sie finden die Anleitungen hierzu im Themenbereich Aufmaße.

Weitere Details zur Arbeit mit dem Fotoaufmaß finden Sie im nachfolgenden Abschnitt.

### 1.2. Arbeiten mit dem Fotoaufmaß

Wählen Sie für die nachfolgenden Arbeiten zuvor eine Bezugsfläche gemäß Abschnitt Abschnitt 1.1, "Kurzanleitung" zur Vermessung aus.

Um eine **dreieckige Fläche** zu berechnen, klicken sie in dem Feld *Formel* der Rechenzeile auf [F5] und wählen "*Dreieckfläche gleichseitig*". Erfassen Sie zunächst die Länge der Grundseite (im Beispiel: die Gebäudebreite) und messen die Strecke bis zur Dachkante (die Höhe des Dreiecks):

#### Abbildung 1.5.

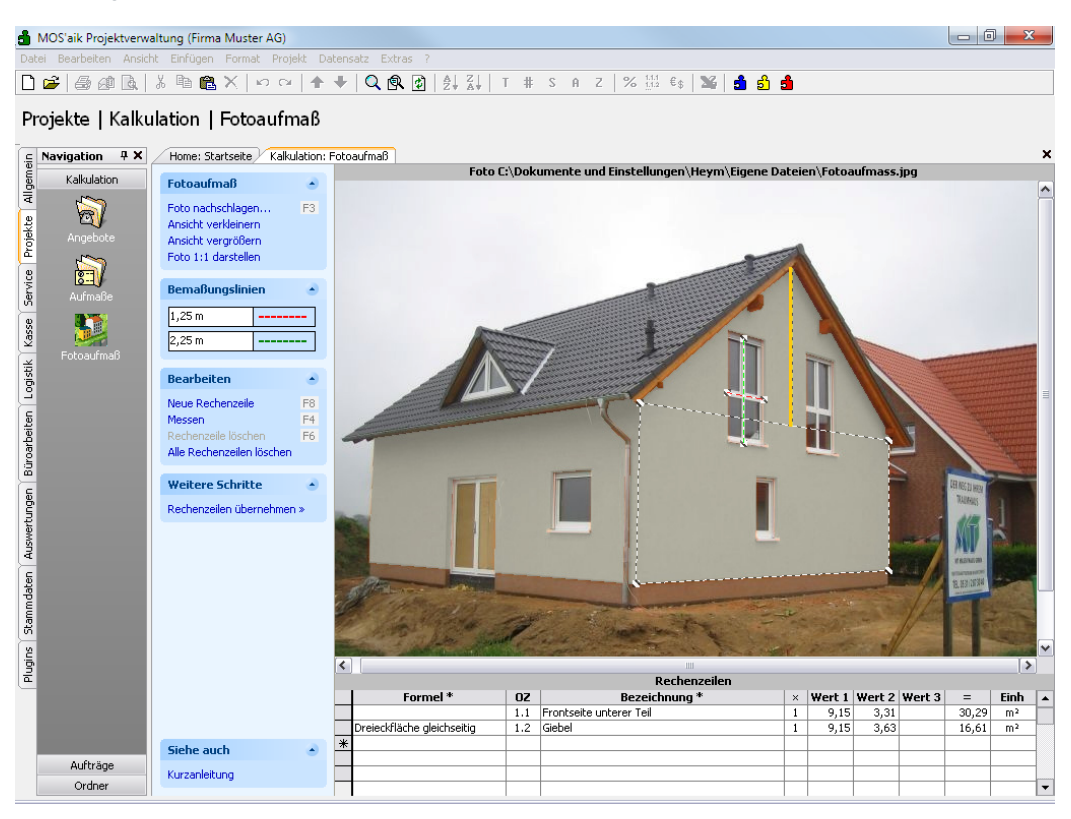

Nach Abschluss können Sie die erfassten Aufmaßdaten mit der Funktion **Rechenzeilen übernehmen** in ein bereits vorbereitetes **Aufmaß** übernehmen oder automatisch ein **neues Projekt** mit einem Aufmaß erstellen:

#### Abbildung 1.6.

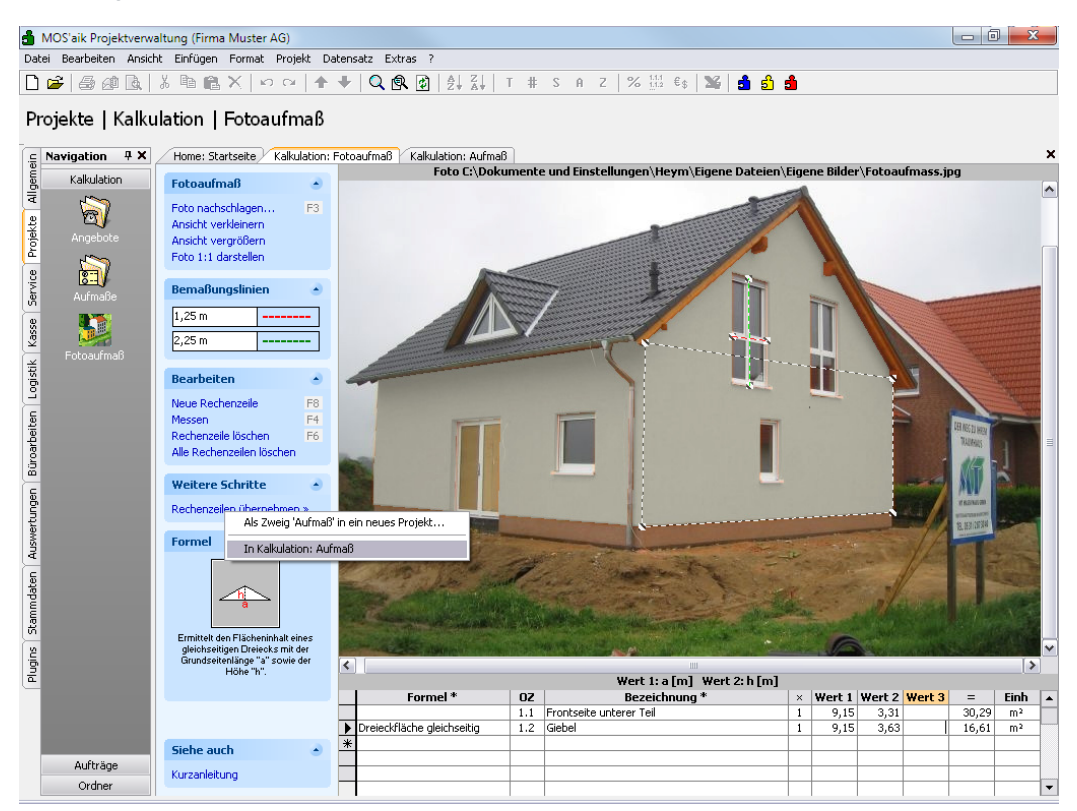

Erfasste Positionsnummern (OZ) werden bei der Übernahme in das Aufmaß berücksichtigt.

#### Abbildung 1.7.

| đ N      | 10S'aik Projektverwa | ltung (Firma Muster AG                           | G)            |         |                     |                    |                         |            |       |                   |               |        |   |                  |       | 0 ×        |
|----------|----------------------|--------------------------------------------------|---------------|---------|---------------------|--------------------|-------------------------|------------|-------|-------------------|---------------|--------|---|------------------|-------|------------|
| Date     | i Bearbeiten Ansich  | t Einfügen Format P                              | Projekt Da    | tensatz | Extras              |                    |                         |            |       |                   |               |        |   |                  |       |            |
|          | 🖻 🕘 🖉 🗟              | š 🖻 🛍 🗙 🗠                                        | Ci 🛉          | +   (   | Q 🔍 🛛               | ) Å                | Z T # S                 | A Z        | 6 111 | €\$   🎬 🔒 🖁       | 🔒 🍰           |        |   |                  |       |            |
|          |                      |                                                  |               |         |                     |                    |                         |            |       |                   |               |        |   |                  |       |            |
| Pro      | ojekte   Kalku       | lation   Aufmal                                  | ß (Schi       | reibg   | jeschü              | tzt)               |                         |            |       |                   |               |        |   |                  |       |            |
| _        |                      |                                                  |               |         |                     |                    |                         |            |       |                   |               |        |   |                  |       |            |
| ei       | Navigation 7 X       | Home: Startseite / K                             | alkulation: F | otoaufi | maß∕Kal             | kulatior           | n: Aufmaß 📉 Kalkulation | n: Angebot |       |                   |               |        |   |                  |       | ×          |
| gem      | Kalkulation          | Vorgang                                          | ۲             |         | 1. AUFMA            | 55 yoi             | n 05.11.2007            |            |       |                   |               |        |   |                  |       | ۲          |
| F        |                      | Figencchaften                                    | E8            | Ans     | chrift *            |                    |                         |            |       |                   | Kurztext      |        |   |                  |       |            |
| 2        |                      | Drucken                                          | F9            | [An     | rede]               |                    |                         |            |       |                   |               |        |   |                  |       |            |
| oje,     | Angebote             |                                                  |               | [Na     | me]                 | -1                 |                         |            |       | <i>6</i>          | Auftrag **    |        |   |                  |       |            |
| à        | <b>~</b>             | Bearbeiten                                       | ۲             | [Na     | menszusat<br>• aßa1 | zj                 |                         |            |       |                   | AB070016      |        |   |                  |       |            |
| je.      |                      | Datensatz bearbeiten.                            | . F4          | [PL2    | z] [Or              | t1                 |                         |            |       |                   | Abgeschlosser |        |   |                  |       |            |
| Gerv     | Aufmaße              | Nachschlagen*                                    | F5            | Pro     | jektakte *          | *                  |                         |            | т     | elefon **         | Adresse *     | Zeiche | n | Belea-           | Nr.   | Belegdatum |
| m        |                      | Datensatz löschen                                | F6            | 200     | 7.00045             |                    |                         |            |       |                   | Div Kunden    |        |   | AU070            | 8000  | 05.11.2007 |
| ass      |                      |                                                  |               | -       |                     |                    |                         |            |       |                   |               |        |   |                  |       |            |
| ×        | Fotoaufmaß           | Einfügen                                         | ۲             |         | Aufmaßze            | eilen              |                         |            |       |                   |               |        |   |                  |       |            |
| ŝtiķ     |                      | Titel                                            | Alt+1         |         |                     | Titel              | Raum/Blatt *            | Pos        | wie   | Text/Berechr      | nung * L      | B      | н | ×                | =     | Einh * 🔺   |
| Lo<br>Lo |                      | Raum/Blatt                                       | Alt+4         |         | E_                  | 1                  |                         | _          |       | Hausanstrich      |               |        |   |                  |       |            |
| c        |                      | Autmatiposition                                  | Alt+5         | .0      |                     |                    | Fassade                 | 1.1        |       | Eropteeite upt    | arar          |        |   |                  |       | m2         |
| eite     |                      | Hinweistext                                      | Alt+6         |         |                     |                    |                         | 1.1        |       | 9.15 * 3.31       | 9.15          | 3.31   |   | 1                | 30.29 |            |
| arb      |                      | Freie Rechenzeile                                | Alt+7         |         |                     |                    |                         |            |       | [=]               |               |        |   |                  |       |            |
| Büro     |                      | Formel                                           | Alt+9         |         |                     |                    |                         | 1.2        |       | Giebel            |               |        |   |                  |       | m²         |
| E.       |                      |                                                  |               |         |                     |                    |                         |            |       | a = 9,15; h = 3,6 | 53            |        |   | 1                | 16,61 | II.        |
| Jger     |                      | Weitere Schritte                                 | •             |         |                     |                    |                         |            |       | [=]               |               |        |   | $\left  \right $ |       |            |
| rtu      |                      | Nummerieren »                                    |               |         |                     |                    |                         |            |       |                   |               |        |   |                  |       |            |
| BWE      |                      | Aufmaß übernehmen                                | <u>.</u>      |         | *                   |                    |                         |            |       |                   |               |        |   |                  |       |            |
| ¥        |                      | Kopieren N                                       |               |         |                     |                    |                         | _          |       |                   |               |        |   |                  |       |            |
| G        |                      | Workflow anzeigen »                              |               |         |                     |                    |                         | _          |       |                   |               |        |   |                  |       | —— I I     |
| dat      |                      |                                                  |               |         |                     |                    |                         | _          |       | -                 |               |        |   |                  |       | — I        |
| u u u    |                      | Exportieren »                                    |               |         |                     |                    |                         |            |       |                   |               |        |   |                  |       |            |
| 5        |                      | Importieren »                                    |               |         |                     |                    |                         |            |       |                   |               |        |   |                  |       |            |
| i Si     |                      |                                                  |               |         |                     |                    |                         | _          |       |                   |               |        |   |                  |       | II.        |
| 2        |                      |                                                  |               |         |                     |                    |                         | _          |       |                   |               |        |   |                  |       | —— II.     |
|          |                      |                                                  |               |         |                     |                    |                         |            |       |                   |               |        |   |                  |       |            |
|          |                      | Siehe auch                                       | ۲             |         |                     |                    |                         |            |       |                   |               |        |   |                  |       |            |
|          |                      | Weitere Aufmaße                                  |               |         |                     |                    |                         |            |       |                   |               |        |   |                  |       | —— II.     |
|          |                      |                                                  |               |         |                     | $\left  - \right $ |                         |            |       |                   |               |        |   | +                |       |            |
|          | Aufträge             | Akte des aktuellen Kun<br>Akte des aktuellen Dro | iden<br>iekte |         |                     |                    |                         |            |       |                   |               |        |   |                  |       | •          |
|          | Ordner               | Akte des aktuellen Proj                          | Jekts         |         |                     |                    |                         |            |       | 1                 |               |        |   |                  |       |            |

Nach einer abschließende Kontrolle klicken sie auf Aufmaß übernehmen und wählen in den nachfolgenden Dialogbildern das **Quelllaufmaß**, das **Zielangebot** und bestätigen zuletzt mit Fertigstellen.

Alle Angaben aus dem Fotoaufmaß werden positionsgenau in das Angebot übernommen:

Abbildung 1.8.

| 🛔 MOS'aik Projektver | waltung (Firma Muster AG)                        | )              |                   |                                            |                          |         |                   |       |        |                                    |                                 |                           |                                         | ) 🗊 🛛 🗙                 |
|----------------------|--------------------------------------------------|----------------|-------------------|--------------------------------------------|--------------------------|---------|-------------------|-------|--------|------------------------------------|---------------------------------|---------------------------|-----------------------------------------|-------------------------|
| Datei Bearbeiten Ans | sicht Einfügen Format Pr                         | ojekt Da       | tensatz           | Extra                                      | s ?                      |         |                   |       |        |                                    |                                 |                           |                                         |                         |
| 🗋 😂 🖨 🖉 🗋            | 👗 🖻 🛍 🗙   🗠 d                                    | ≥   <b>↑</b>   | ♣   0             | Q 🔍                                        |                          | T       | #SAZ              | %     | L1.1 € | s   🎬   📩 🛛                        | ô 🔒                             |                           |                                         |                         |
| Projekte   Kalk      | ulation   Angebo                                 | ot             |                   |                                            |                          |         |                   |       |        |                                    |                                 |                           |                                         |                         |
| C Navigation 7 ×     | Home: Startseite Ka                              | Ikulation: F   | otoauf            | maß $\nearrow$                             | Kalkulation: Aufr        | maß     | Kalkulation: Ange | bot   |        |                                    |                                 |                           |                                         | ×                       |
| E Kalkulation        | Vorgang                                          | ۲              |                   | 2. ANGE                                    | BOT vom 05.1             | 1.200   | 7                 |       |        |                                    |                                 |                           |                                         | ۲                       |
| Angebote             | Eigenschaften<br>Drucken                         | F8<br>F9       | Ans<br>[An<br>[Na | <b>chrift *</b><br>rede]<br>me]<br>menszus | atz]                     |         |                   |       |        | €.                                 | Kurztext<br>Status *<br>Offen   |                           | Abgabefris<br>Kalkulation<br>EK+Zuschla | : ZschlFrist<br>sart *  |
|                      | Bearbeiten                                       | •              | [Str              | aße]                                       |                          |         |                   |       |        |                                    | Lohn EK *                       | Lohn VK *                 | MFaktor EK                              | MFaktor VK              |
| Aufmaße              | Nachschlagen *<br>Datensatz löschen              | F5<br>F6       | Pro<br>200        | -j [<br>jektakte<br>17.00049               | a ***                    |         |                   |       | Te     | lefon **                           | Adresse *<br>Div Kunden         | 30,40 €<br>Zeichen        | ı<br>Beleg-Nr.                          | 1,20<br>Belegdatum      |
| Ectoaufmaß           | In den Warenkorb leger                           | n F12          |                   | Positio                                    | nen                      |         |                   |       |        |                                    |                                 |                           |                                         |                         |
| Stik 10000011100     | Einfügen                                         | ۲              | Zuso              | hläge & P                                  | aktoren (Umsch           | alt+F8) |                   |       |        |                                    |                                 |                           |                                         | Detailansichten »       |
| en Logi              | Titel<br>Position<br>Artikel                     | Alt+1<br>Alt+3 |                   | Ę                                          | Kennung *<br>Titel       | 02<br>1 | Nummer *<br>Titel | Mge   | Einh   | Be<br>Hausanstrich                 | schreibung                      |                           | EP                                      | GP ▲<br>146,32€         |
| arbeite              | Set/Leistung                                     | Alt+5          |                   | P                                          | Position                 | 1.1     | Position          | 30,29 | m²     | Frontseite un                      | terer Teil                      |                           | 3,12€                                   | 94,50€                  |
| Büro                 | Weitere »                                        |                |                   |                                            | Set                      |         | m-pi 011          |       | m²     | Dispersionsfarbe<br>DIN 53778, mat | e waschbestä<br>t, einmaliger / | ndig nach<br>Anstrich auf | 3,12€                                   | 3,12€                   |
| rtungen              | Weitere Schritte                                 | ۲              |                   |                                            | Position                 | 1.2     | Position          | 16,61 | m²     | Giebel                             |                                 |                           | 3,12€                                   | 51,82€                  |
| Auswe                | Exportieren »                                    |                |                   | <b>.</b>                                   | Set                      |         | m-pi 011          |       | m²     | Dispersionsfarb<br>DIN 53778, mat  | e waschbestä<br>t, einmaliger / | ndig nach<br>Anstrich auf | 3,12€                                   | 3,12€                   |
| ammdaten             | Kopieren »<br>Workflow anzeigen »                |                |                   | 2                                          |                          |         |                   |       |        |                                    |                                 |                           |                                         |                         |
| St.                  | Plugins »                                        |                |                   | *                                          |                          |         |                   |       |        |                                    |                                 |                           |                                         | 146,32€                 |
| Plugi                |                                                  |                |                   |                                            |                          |         |                   |       |        |                                    |                                 |                           |                                         | =                       |
|                      | Siehe auch                                       | ۲              | E                 |                                            |                          |         |                   |       |        |                                    |                                 |                           |                                         | <b></b>                 |
| Aufträge             | Links zum Nachschlagen<br>Weiterführende Links » | ) »            | Zał               | nlungsa<br>nlbar inn                       | rt *<br>erhalb von 30 Ta | agen oh | ne Abzug          |       | GP 9   | 5umme ±9<br>,32€                   | • * Netto<br>146,3              | USt.<br>2€ 27,8           | 19,0% B<br>0€ 1                         | r <b>utto</b><br>74,12€ |
| Oruner               |                                                  |                |                   |                                            |                          |         |                   |       |        |                                    |                                 |                           |                                         |                         |

# Kapitel 2. Fotoaufmaß (gemäß VOB)

Das Fotoaufmaß kann Abzüge gemäß der Vergabe- und Vertragsordnung für Bauleistungen (VOB) berechnen:

- 1. Messen Sie z.B. ein Fenster.
- 2. Dann wählen Sie z.B. als Formel "Fenster, keine Laibung" (Abzug der Fensternische ohne Laibungen).

Nach Auswahl der Formel wird im Bereich Formel der Funktionsleiste eine Skizze mit Erläuterungen angezeigt:

Abbildung 2.1.

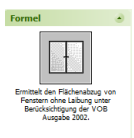

#### Aufmaß nach VOB

Unterschreitet das Fenster eine Größe von 2,5 m², so wird es nicht im Aufmaß berücksichtigt.

Fenster ab einer Größe von 2,5 m<sup>2</sup> werden grundsätzlich von der Gesamtfläche abgezogen.

#### Die Werte müssen dazu als positive Zahlen erfasst werden!

| Formel *                                       | 07                         | Wert 1: Breite [m] Wert 2: Höhe<br>Bezeichnung *     | e [m]<br>x Wert 1 Wert 2 Wert 3 = Finh                                                                                                    |       |
|------------------------------------------------|----------------------------|------------------------------------------------------|----------------------------------------------------------------------------------------------------|-------|
|                                                | 1 Fassade                  | Jereining,                                           | 1 11,98 5,92 70,92 m <sup>2</sup>                                                                                                    |       |
| enster, keine Laibung<br>enster, keine Laibung | Fensterflächen             |                                                      | 1 1,00 1,60 0,00 m <sup>2</sup><br>1 2,00 1,60 -3,20 m <sup>2</sup>                                                                                     |       |
|                                                |                            |                                                      |                                                                                                    |       |
| Vert 2 = T                                     | iefe [m] (in               | n Beispiel nicht                                     | t verwendet)                                                                                                    |       |
| Vert 2 = T<br>Der We                           | Tiefe [m] (in              | n Beispiel nicht<br>Tiefenangaber                    | t verwendet)<br>n kann nicht ohne Weiteres im Fotoaufmaß ermittelt wei                                                                                  | rden, |
| Vert 2 = T<br>Der We<br>da die La              | rt 3 für die<br>aibungen e | n Beispiel nicht<br>Tiefenangaber<br>eine andere Per | t verwendet)<br>n kann nicht ohne Weiteres im Fotoaufmaß ermittelt wei<br>rspektivebene haben (siehe dazu Tipp).<br>rechnet sich im Beispiel wie folgt: | rden, |

| RAUMBUCH                                                                                                    |                                     |                                         |                            |                     |
|----------------------------------------------------------------------------------------------------|-------------------------------------|-----------------------------------------|----------------------------|---------------------|
| Projektakte<br>2014.00005                                                                                                    | <u>Referenznummer</u><br>Div Kunden | <u>UnserZeichen</u> <u>Belegn</u><br>ME | ummer <u>Da</u><br>05.05.1 | <u>itum</u><br>2014 |
| Beschreibung                                                                                                    |                                     | Ergebnis                                | Menge Ein                  | heit                |
| Aufmaßraum                                                                                                    |                                     |                                         |                            |                     |
| 1 Fassade<br>[1×] 11,98 * 5,92<br>[1×] Fensterflächen<br>Breite = 1m; Höhe = 1,6m<br>Fenster : 1,60m <sup>2</sup><br>[1×] Fensterflächen<br>Breite = 2m; Höhe = 1,6m<br>Fenster : 2,20m <sup>2</sup> |                                     | 70,92 m²<br>0,00 m²<br>-3,20 m²         | 67,72                      | m²                  |